### Client will receive the following message to activate their account

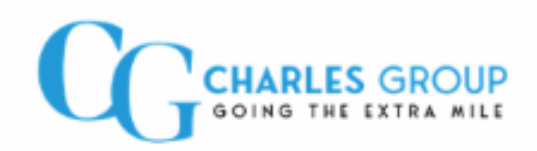

Dear Mr Charles,

Georgina Demetriou from Charles Group has sent you a secure document that requires your attention.

This email has been sent to which is the address you should use when logging in. Please do not reply to this email. This mailbox is not monitored and you will not receive a response.

This document will be available in the Portal for 729 days and 23 hours.

The Portal is a secure and audited document distribution and management system used by Charles Group to allow you to receive and digitally "sign" documents from within your own individual secure portal. The digital signature legally replaces a physical signature on a piece of paper.

### Account Activation

Before you can access the document, you will need to follow our simple account activation process within 5 days of the date of this e-mail:

<u>Click on this link</u> to activate your new account. You will see your document after you've set up your account.

#### Thank you

On behalf of Georgina Demetriou from Charles Group

Email: georgina@charlesgroup.co.uk

Telephone: 02072633295

In order to login to the system the client will need to setup their details in a 2 step process:

# STEP 1:

| CGCHARLES GROUP                                                                                                    |                                                                                |
|----------------------------------------------------------------------------------------------------|--------------------------------------------------------------------------------|
| Activate your account: Step 1 o                                                                                                    | f 2                                                                            |
| LOGIN DETAILS                                                                                                    | PERSONAL DETAILS                                                               |
| Welcome to our secure portal                                                                                                    |                                                                                |
| Our portal allows us to communicate with yo<br>You need to create your own password and a<br>information we have sent you.<br>Email address | u efficiently and securely.<br>Ictivate your account before you can access the |
| Password                                                                                                    |                                                                                |
| Your new password                                                                                                    |                                                                                |
| Confirm your new password                                                                                                    |                                                                                |
| Next                                                                                                    | <u>About our portal</u>                                                        |

| Activate your activate your activate your activate your activate your activate your activate your activate your | count: Step 2 of | 2        |   | Almost dor       |
|----------------------------------------------------------------------------------------------------|------------------|----------|---|------------------|
| LOGIN DETAILS                                                                                                   | <u> </u>         |          | F | PERSONAL DETAILS |
| Title                                                                                                    |                  |          |   |                  |
| First name                                                                                                    |                  |          |   |                  |
| Last name                                                                                                    |                  |          |   |                  |
| Country                                                                                                    |                  |          |   |                  |
| Talaphana numbar                                                                                                | *                |          |   |                  |
| +44                                                                                                    |                  | <b>~</b> |   |                  |
| Mobile number                                                                                                   |                  |          |   |                  |
|                                                                                                    |                  |          |   |                  |

Resetting your Password:

Select the client portal option on our website & click 'Forgotten password or having problems?'

| GOING THE EXTRA MILE                                                               |  |
|------------------------------------------------------------------------------------|--|
|                                                                                    |  |
| Password                                                                           |  |
| Sign in to our secure portal                                                       |  |
| Remember my email address? Forgotten password or having problems? About our portal |  |

### You will receive the following email:

On the email please click Reset my password

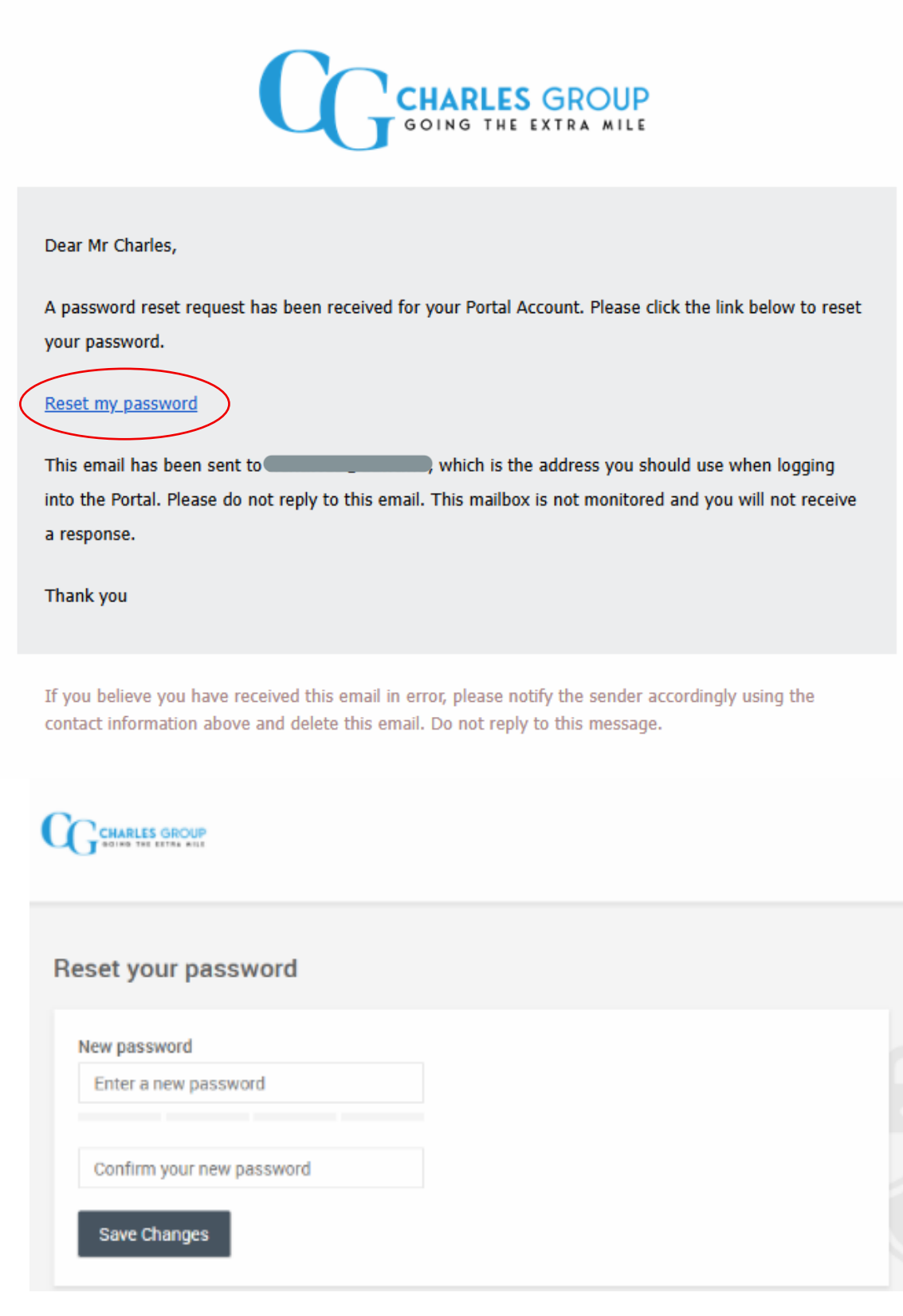

Enter your new password

## SECURELY SENDING & UPLOADING DOCS

When you login to our portal press the 'Compose button'

| GOING THE EXTRA HILE            |                                                                                                    | Q                                                                                                    | Search                                                                                                    |
|---------------------------------|----------------------------------------------------------------------------------------------------|----------------------------------------------------------------------------------------------------|----------------------------------------------------------------------------------------------------|
| COMPOSE                         | Today                                                                                                    |                                                                                                    |                                                                                                    |
| All<br>Today                    | GD You → Georgina Demetriou<br>17th June 2025 10:34am                                                              |                                                                                                    | Sent                                                                                                    |
| This week<br>This month<br>Sent | Confirmation (Signed)<br>Georgina Demetriou → You                                                                  | on Statement details made                                                                                                    | up to 19.10.2024                                                                                                    |
|                                 | Dear Dear Kindly find attached the confirmation statement document for your perusal Many thanks Georgina Demetriou | Conformation Statement D<br>manage search<br>formation approximations<br>formation approximation and approximation<br>formation approximation and approximation<br>formation approximation approximation<br>formation approximation approximation<br>formation approximation approximation<br>formation approximation approximation<br>formation approximation approximation<br>formation approximation approximation<br>formation approximation approximation approximation<br>formation approximation approximation approximation<br>formation approximation approximation approximation<br>formation approximation approximation approximation<br>formation approximation approximation approximation approximation<br>for approximation approximation approximation approximation<br>for approximation approximation approximation approximation approximation<br>for approximation approximation approximation approximation approximation<br>for approximation approximation approximation approximation approximation<br>for approximation approximation approximation approximation approximation<br>for approximation approximation approximation approximation approximation approximation approximation<br>for approximation approximation approximation approximation approximation<br>for approximation approximation approx | statis<br>metale<br>inter<br>inter<br>inte |
|                                 | Today                                                                                                    | Factors make injurge<br>Official Defaults<br>Name<br>Rosts of nations<br>Kanadity<br>Name remaining<br>Name remaining<br>Name remaining<br>Name remaining<br>Name remaining                                                                                                    | March Learning Angelerations<br>March Learning Colling Ja<br>March Learning Colling Ja<br>March March<br>March<br>Mar                                                                                                    |
|                                 | Read                                                                                                    | Norm<br>Bei<br>Louges schneidenen<br>Konstatio<br>Das den<br>Normale anspekter<br>Konstatio anterpe                                                                                                    | Bit Kolley of Rollinghilds<br>Dealer<br>Gener<br>Michael<br>Michael<br>Diateo<br>Classification Michael Michael<br>Classification<br>Classification                                                                                                    |

The following screen will pop up which will allow you to enter a simple message and upload your documents securely through our platform.

|                                            | Confirmation Statement                                                       | t det                           |
|--------------------------------------------|------------------------------------------------------------------------------|---------------------------------|
| g <b>ned)</b><br>rgina Der<br>1 June 20    | To: GD Georgina Demetriou                                                    |                                 |
|                                            | Message                                                                      |                                 |
| find atta<br>ent for y<br>hanks<br>na Deme | Type an optional message                                                     | Compt<br>Compt<br>Compt<br>Name |
|                                            | Documents                                                                    | Cifficier<br>Name               |
|                                            | Drag & drop or click here to attach<br>documentsyou need to add at least one |                                 |
|                                            | Send Cancel                                                                  |                                 |
|                                            |                                                                              |                                 |